Mapping Existing ICD-9 Health Issues to ICD-10

From the Find Patient window perform a patient search by enter **Last, First** name or enter the patient's Medical Record Number (MRN) in the **ID** field

|                                               |                                            |                                     |                                        |     | Second Second |
|-----------------------------------------------|--------------------------------------------|-------------------------------------|----------------------------------------|-----|---------------|
| Patient                                       |                                            |                                     |                                        |     |               |
|                                               |                                            |                                     |                                        |     | Search        |
| Basic Revider/Facility                        | Options                                    |                                     |                                        |     | New Search    |
| Quick ID:                                     | ID Type:                                   | Hospital MRN1                       | ID:                                    |     |               |
| Last test                                     | First                                      | summer                              | Middle:                                | 100 |               |
| Gender                                        | \$                                         | Search (                            | Options                                |     |               |
| Birth Date                                    |                                            | e exc                               | lude aliar parter                      |     |               |
|                                               |                                            |                                     | lude highest privacy level patients    |     |               |
| DD MMM YYYY                                   | Age: +/- R                                 | ange 🗌 Exa                          | ct name                                |     |               |
|                                               |                                            | E Find                              | d similar sounding last names          |     |               |
|                                               |                                            | Exc                                 | lude persons with no visits            |     |               |
|                                               |                                            |                                     |                                        |     |               |
|                                               |                                            |                                     |                                        |     |               |
|                                               |                                            |                                     |                                        |     |               |
| Name / += Gender -                            | Birth Date 🕫                               | Deceased Date +                     | Medical Record Number 🕫                | 10  | Show Visits   |
| Name + Gender -<br>ESTTestPt, SUMMER Female   | Birth Date -D                              | Deceased Date -s                    | Medical Record Number                  | 10  | Show Visits   |
| Name / 🕫 Gender -<br>ESTTestPt, SUMMER Female | Birth Date o<br>10-Dec-1967                | Deceased Date -                     | Medical Record Number 42<br>499799312A |     | Show Visita   |
| Name Gender -<br>ESTTestPt, SUMMER Female     | Birth Date +<br>10-Dec-1967                | Deceased Date -                     | Medical Record Number -a<br>499799312A |     | Show Visits   |
| Name Gender -<br>ESTTestPt, SUMMER Female     | Birth Date of 10-Dec-1967                  | Deceased Date 4                     | Medical Record Number -2<br>499799312A |     | Show Visits   |
| Name / c Gender +<br>ESTTestPt, SUMMER Female | e Birth Date e<br>10-Dec-1967              | Deceased Date +<br>NA<br>patient na | Medical Record Number -<br>499799312A  |     | Show Visits   |
| Name / c Gender +<br>ESTTestPt, SUMMER Female | Birth Date =<br>10-Dec-1967                | Deceased Date +<br>NA<br>patient na | Medical Record Number -<br>499799312A  |     | Show Visits   |
| Name / a Gender +<br>ESTTestPt, SUMMER Female | Birth Date -<br>10-Dec-1967                | Deceased Date +<br>NA<br>patient na | Medical Record Number -<br>499799312A  |     | Show Visits   |
| Name Gender 4<br>ESTTestPt, SUMMER Female     | e Birth Date o<br>10-Dec-1967<br>ck on the | Deceased Date -<br>NA<br>patient na | Medical Record Number -<br>499799312A  |     | Show Visits   |
| Name Cender 4<br>ESTTestPt, SUMMER Female     | e Birth Date of<br>10-Dec-1967             | Deceased Date -<br>NA<br>patient na | Medical Record Number -<br>499799312A  |     | Show Visits   |
| Name Cender 4<br>ESTTestPt, SUMMER Female     | e Birth Date of<br>10-Dec-1967             | Deceased Date -<br>NA<br>patient na | Medical Record Number -<br>499799312A  |     | Show Visits   |
| Name Cender 4<br>ESTTestPt, SUMMER Female     | e Birth Date of<br>10-Dec-1967             | Deceased Date -<br>NA<br>patient na | Medical Record Number -<br>499799312A  |     | Show Visits   |

Once you have selected your patient click the **Enter Health Issue** icon from the tool banner in order to access the **Health Issue Manager** 

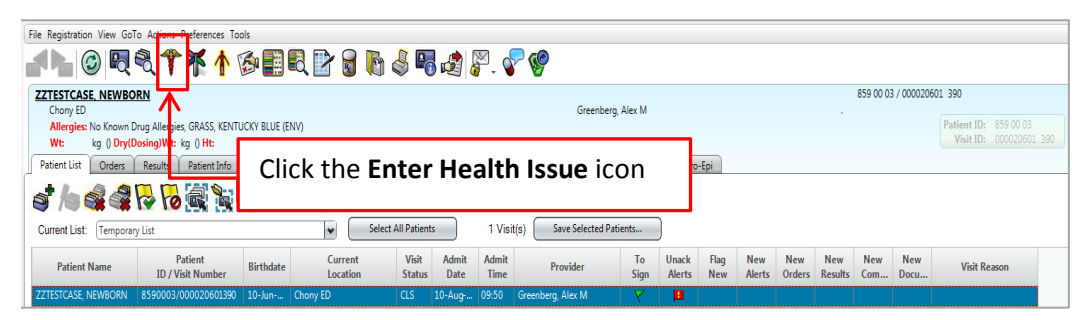

In order to map ICD-10 to an existing health issue custom list, select the description to be mapped 'Headache' note that the ICD-10 column is blank indicating that the ICD-9 code has not been mapped to ICD-10.

Next Click the **Preferred Mapping** icon from the banner.

|                   | _              | _            |                   |                                                                                                    |                 |                                       |                     |                      |                           |                   |                 |             |          |             |             |                         |
|-------------------|----------------|--------------|-------------------|----------------------------------------------------------------------------------------------------|-----------------|---------------------------------------|---------------------|----------------------|---------------------------|-------------------|-----------------|-------------|----------|-------------|-------------|-------------------------|
| 🕈 He              | alth           | Issue        | e Manag           | er   Add                                                                                                    | - TEST,         | SUMMERTestPt                          |                     |                      |                           |                   |                 |             |          |             |             |                         |
| TES               | τ, s           | SUN          | 1MER-             | -Testl                                                                                                    | Pt              | OCM 201<br>No active allergies o      | Female<br>in record | 47                   | (10-Dec-1967)             |                   |                 |             |          |             |             |                         |
| Add<br>New        | Shor           | w/ ı<br>Jify | <b>D</b> iscontin | ue Delet                                                                                                    | e Quick<br>Copy | Copy with Add To<br>Details Favorites | Manua<br>Mappin     | Preferred<br>Mapping | Type Default Re<br>Filter | Clic              | k the <b>P</b>  | referr      | ed Ma    | pping       | icon        |                         |
| - T               | EST            | SUM          | MFRTe             | stPt Hos                                                                                                    | alth Iccue      | s: Currently showing -                | Health Issu         | e Tyrnes (All        | - Status (Active (        | )nhv): Entered By | ( ( A II)       |             |          |             |             | 36 Health Issue(s) shy  |
| ↓                 |                | 5011         | intere in         | Ser Crice                                                                                                    |                 | a currently showing                   | incurri 1350        | e types out          | , status (terre e         | my, encirca b     | ( Cul)          |             |          |             |             | So reacting and (a) and |
| Custo             | m [            | My R         | anked             | amily His                                                                                                    | story           |                                       |                     |                      |                           |                   |                 |             |          |             |             |                         |
| Н                 |                | ۵            |                   |                                                                                                    | Health          | Issue                                 | Code                | ICD-9                | ICD-10                    | SNOMED CT         | Type ⊽          | Scope       | Status 🔻 | Onset Date  | Coding Sche | me Relationship         |
| - Pas             | t Pro          | ocedu        | ires (1)          |                                                                                                    |                 |                                       |                     |                      | ╶┕┯━┙                     |                   |                 |             |          |             |             |                         |
| +                 |                |              | Ac                | quired in                                                                                                    | nmune de        | eficiency syndrome (AL.               | . 042               | 042                  | B20                       | 62479008          | Past Procedures | General     | Active   | 04-Jun-2014 | ICD9        |                         |
| - Adr             | nitti          | ing Do       | ĸ (1)             |                                                                                                    |                 |                                       |                     |                      |                           |                   |                 |             |          |             |             |                         |
| +                 |                |              | PA                | IN IN THE                                                                                                    | E NOSE          |                                       |                     |                      |                           |                   | Admitting Dx    | This Visit  | Active   |             |             |                         |
| - Acu             | te D           | )x (8)       |                   |                                                                                                    |                 |                                       |                     |                      |                           |                   |                 |             |          |             |             |                         |
| +                 | H              |              | Va                | ginismus                                                                                                    |                 |                                       | 625.1               | 625.1                | N94                       | 79012001          | Acute Dx        | This Chart  | Active   | 01-Oct-2014 | ICD9        |                         |
| •                 |                | 47           | He                | adache                                                                                                    |                 |                                       | 784.0               | 784.0                |                           |                   | Acute Dx        | This Chart  | Active   | 20-Nov-2013 | ICD9        |                         |
| +                 |                | 4            | Sc                | nizophren                                                                                                    | nia, latent     | , chronic                             | 295.52              | 295.52               |                           |                   | Acute Dx        | This Chart  | Active   | 19-Nov-2013 | ICD9        |                         |
| +                 |                | 40           | Ch                | ild abuse                                                                                                    |                 |                                       | 995.50              | 995.50               |                           |                   | Acute Dx        | This Chart  | Active   | 19-Nov-2013 | ICD9        |                         |
| +                 |                | 4            | Ar                | xiety                                                                                                    |                 | Canadan.                              | 300.00              | 300.00               |                           |                   | Acute Dx        | This Chart  | Active   | 31-Oct-2013 | ICD9        |                         |
| *                 |                |              | 0e<br>AF          | neralized                                                                                                    | anxiety o       | isorder                               | 781.2               | 791.2                |                           |                   | Acute Dx        | This Chart  | Active   |             | ICD9        |                         |
| 1                 |                | 1            | Sir               | normanty                                                                                                    | organ           |                                       | 473.9               | 473.9                |                           |                   | Acute Dx        | This Chart  | Active   |             | ICD9        |                         |
|                   | cina           | -<br>LDv I   | (1)               | io stas                                                                                                    |                 |                                       |                     |                      |                           |                   | neare an        | This choic  | , icure  |             | 1005        |                         |
| +                 | icipa          | II UX        | (1)<br>Illr       | ess. unso                                                                                                    | ecified         |                                       | R69                 | 799.9                | R69                       | 39104002          | Principal Dx    | This Chart  | Active   |             | ICD-10      |                         |
| - Chr             | onic           | Dx (         | 16)               |                                                                                                    |                 |                                       |                     |                      |                           |                   |                 |             |          |             |             |                         |
| +                 | -              |              | Dy                | sthymic d                                                                                                    | lisorder        |                                       | F34.1               | 300.4                | F34.1                     | 78667006          | Chronic Dx      | General     | Active   |             | ICD-10      |                         |
| +                 | H              |              | Ac                | justment                                                                                                    | disorder        | with depressed mood                   | F43.21              | 309.0                | F43.21                    | 57194009          | Chronic Dx      | General     | Active   |             | ICD-10      |                         |
| +                 |                |              | Bij               | olar affec                                                                                                    | tive            |                                       | 296.80              | 296.80               | F31.9                     | 13746004          | Chronic Dx      | General     | Active   | 28-Oct-2014 | ICD9        |                         |
| •                 |                |              | D-                |                                                                                                    |                 |                                       | 211                 | 211                  | 533.0                     | 35480007          | Characia Du     | Canand      | A salius | 24 0++ 2014 | 1000        |                         |
| dd Ni             |                | de alti      | Iccuo             |                                                                                                    |                 |                                       |                     |                      |                           |                   |                 |             |          |             |             | Action List             |
| elect a           | Turn           | a.           | Ex                | orites                                                                                                    | Browse          | Full Catalog Search                   |                     |                      |                           |                   |                 |             |          |             |             | ACTION LIA              |
| cute D            | x              | <b>.</b> .   | Sel               | ect by Fay                                                                                                    | orites:         | The country scores                    |                     |                      |                           |                   |                 |             |          |             |             | Cancel                  |
| illing            | DX             |              |                   | <no cate<="" td=""><td>enony&gt;</td><td></td><td></td><td></td><td></td><td></td><td></td><td></td><td></td><td></td><td></td><td>Hide All Code Linkac</td></no> | enony>          |                                       |                     |                      |                           |                   |                 |             |          |             |             | Hide All Code Linkac    |
| ischar            | ge D           | x            |                   |                                                                                                    |                 |                                       |                     |                      |                           |                   |                 |             |          |             | -           |                         |
| lursing           |                | ory          |                   |                                                                                                    | 4               | Health Iss                            | ues                 | Code                 | 10                        |                   | Cod             | ling Scheme |          |             |             |                         |
| ast Me<br>ast Pro | edica<br>ocedi | l Hx<br>ures |                   | Add                                                                                                    | 0               | Absence of menstrual                  | tion                | 626.0                | 19                        |                   |                 |             |          |             | _           |                         |
| ast Su            | rg Ho          | ×            |                   | Add                                                                                                    | 0               | Acute sinusitis                       |                     | 461.9                | ICD9                      |                   |                 |             |          |             |             | Add Non-Coded Issu      |
| econd             | ary D          | )x           |                   | Add                                                                                                    | 0               | Allergic rhinitis, cause              | unspecified         | 4/7.9                | 10                        |                   |                 |             |          |             |             | Manual Mapping          |
| vorkin            | g Dx           | ry<br>(      |                   | Add                                                                                                    | 1               | Carpai tunnel syndror                 | ne                  | 354.0                | 19                        |                   |                 |             |          |             |             | Preferred Mappings      |
|                   |                |              |                   | Add                                                                                                    | 0               | Chronic renal impairm                 | ient                | 585.9                | ICD9                      |                   |                 |             |          |             | _           |                         |
|                   |                |              |                   | Add                                                                                                    | 0               | Contact dermatitis an                 | d other eczen       | 1 692.9              | 19                        |                   |                 |             |          |             | -           |                         |
|                   |                |              |                   | Add                                                                                                    | 1               | 7 Degenerative joint dis              | ease involvin       | a /15.89             | ICD9                      |                   |                 |             |          |             |             |                         |
|                   |                |              |                   |                                                                                                    |                 |                                       |                     |                      |                           |                   |                 |             |          |             | Clo         | se Help                 |

## From the **Preferred Mapping** window select the box next to *'Headache'* which is the description identified for mapping, multiple boxes can be selected at the same time.

Click the **Save Mapping** tab on the lower left corner In order to map ICD-10 to the selected description

| T Health Issue Mars                                                                                                    | ager   Add - TEST, SUMMER-                                                                                                    | Tester                                                                                                    |                                                                                                    |                                                       |                           |                                               |                        |                                                                                                    |                                                                                                    |               | Contraction of the local division of the local division of the loc                                                                                                    |
|----------------------------------------------------------------------------------------------------|----------------------------------------------------------------------------------------------------|----------------------------------------------------------------------------------------------------|----------------------------------------------------------------------------------------------------|-------------------------------------------------------|---------------------------|-----------------------------------------------|------------------------|----------------------------------------------------------------------------------------------------|----------------------------------------------------------------------------------------------------|---------------|----------------------------------------------------------------------------------------------------|
| TEST, SUMME                                                                                                    | RTestPt OCM                                                                                                    | 301 Female                                                                                                    | 47y (3                                                                                                    | 10-Dec-1967)                                          |                           |                                               |                        |                                                                                                    |                                                                                                    |               |                                                                                                    |
| to Show                                                                                                    | tenan Delete (Cap) (Cap)                                                                                                    | Add To Manual<br>Tavortes Mapping                                                                                                    | Preferred T<br>Mapping                                                                                                    | ype Default Rese                                      | Cherr All C<br>Filters Se | inclusion - Grid<br>Contention                | • Acronym<br>Expansion |                                                                                                    |                                                                                                    |               |                                                                                                    |
| TIST, SUMMER-                                                                                                    | TestPt Health Issues: Current                                                                                                    | Dy showing - Health Iso                                                                                                    | ue Types (AID; S                                                                                                    | itatus (Active On                                     | ly); Intered By           | ( SAID                                        |                        |                                                                                                    |                                                                                                    | 36.8          | icalth Issue(s) sho                                                                                                    |
| Custom My Ranked                                                                                                    | Family History                                                                                                    |                                                                                                    |                                                                                                    |                                                       |                           |                                               |                        |                                                                                                    |                                                                                                    |               |                                                                                                    |
| 11 (1)                                                                                                    | Health Jason                                                                                                    | Code                                                                                                    | ICD-9                                                                                                    | BCD-10                                                | SNOMED CT                 | Type V                                        | Scope                  | Status                                                                                                    | ▼ Onset Date                                                                                                    | Coding Scheme | Relationship t                                                                                                    |
| - Past Procedures (0)                                                                                                    |                                                                                                    |                                                                                                    |                                                                                                    |                                                       |                           |                                               |                        |                                                                                                    |                                                                                                    |               |                                                                                                    |
|                                                                                                    | Acquired immune deficiency sy                                                                                                    | indione (AL 042                                                                                                    | 042                                                                                                    | 820                                                   | 62479008                  | Past Procedures                               | General                | Active                                                                                                    | 04-Jun-2014                                                                                                    | 8009          |                                                                                                    |
| - Admitting Dx (1)                                                                                                    |                                                                                                    |                                                                                                    |                                                                                                    |                                                       |                           |                                               |                        |                                                                                                    |                                                                                                    |               |                                                                                                    |
|                                                                                                    | PAIN IN THE NOSE                                                                                                    |                                                                                                    |                                                                                                    |                                                       |                           | Admitting De                                  | This Visit             | Active                                                                                                    |                                                                                                    |               |                                                                                                    |
| - Acute Dx (8)                                                                                                    |                                                                                                    |                                                                                                    |                                                                                                    |                                                       |                           |                                               | Treet                  |                                                                                                    | 71. C-+1100                                                                                                    |               |                                                                                                    |
| Preferred Ma                                                                                                    | ppings for TEST, SUMM                                                                                                    | ER-TestPt unmapp                                                                                                    | ed Health Is                                                                                                    | sues                                                  |                           |                                               |                        |                                                                                                    |                                                                                                    | 100100 -1     |                                                                                                    |
| R de Headach                                                                                                    |                                                                                                    | 764.0                                                                                                    | Headach                                                                                                    | nanna nesip ta                                        | 100 10100                 | 851                                           |                        | 2505430                                                                                                    |                                                                                                    |               |                                                                                                    |
| 🕑 🍯 Headach                                                                                                    |                                                                                                    | 784.0                                                                                                    | Headach                                                                                                    | 1                                                     |                           | 851                                           |                        | 2506400                                                                                                    | M                                                                                                    |               |                                                                                                    |
| Headach                                                                                                    | e<br>menia, latent, chronic                                                                                                    | 784.0                                                                                                    | Headache<br>Ovenic la                                                                                                    | elent schiaoghn                                       | enia                      | 851<br>821                                    |                        | 19156200                                                                                                    | x                                                                                                    |               |                                                                                                    |
| A Headach     A Go Schlasph     Go Child abs                                                                                                    | e<br>vrenia, latent, chronic<br>use                                                                                                    | 754.0<br>295.52<br>995.50                                                                                                    | Headlach<br>Owonic la<br>Child abu                                                                                                    | atent schizophn<br>sie                                | enia                      | 851<br>821<br>176.92                          | KA.                    | 19156200<br>41818900                                                                                                 | X6<br>X9                                                                                                    |               |                                                                                                    |
| A Headact     A Anxiety                                                                                                    | trenia, latent, chronic<br>use                                                                                                    | 764.0<br>295.52<br>995.50                                                                                                    | Headlech<br>Owonic la<br>Child abu                                                                                                    | atent schizophn<br>se                                 | enia                      | 851<br>821<br>876.92                          | KA.                    | 1915620<br>4181890<br>1982880                                                                                        | 96<br>99<br>10                                                                                                    |               |                                                                                                    |
| Ansiety     Ansiety     Ansiety                                                                                                    | renia latent chronic<br>off<br>Check ti                                                                                                    | 295.52<br>995.50<br>he box ne                                                                                                    | Childrade<br>Childradeu<br>Ext to                                                                                                    | the he                                                | alth                      | 851<br>821<br>176.92                          | xA.                    | 1915620<br>1915620<br>4181890<br>1962880<br>2189700                                                                  | 20<br>20<br>20<br>9                                                                                                    |               |                                                                                                    |
| Anxiety     Anxiety     Anxiety     Anxiety     Anxiety     Anxiety     Anxiety     Anxiety                                                                                                    | Check t                                                                                                    | 295.52<br>995.50<br>he box ne                                                                                                    | Oversic to                                                                                                    | the he                                                | enia<br>alth              | 451<br>821<br>176.92                          | XA                     | 2505400<br>1915620<br>4181890<br>1962800<br>2189700<br>2232500                                                       | 96<br>39<br>20<br>2                                                                                                    |               |                                                                                                    |
| A Headact     Anactic     Anactic                                                                                                    | Check the second                                                                                                    | 29532<br>99530<br>he box ne<br>be mapp                                                                                                    | ext to                                                                                                    | the he                                                | alth                      | 451<br>F21<br>T76.92                          | KA                     | 2305400<br>1915620<br>41818900<br>1962800<br>2189700<br>2232500<br>4005500                                           | 96<br>99<br>20<br>2<br>2                                                                                                    |               |                                                                                                    |
| C 4 Headed<br>C 5 Schapp<br>C 6 Schapp<br>C 6 Schapp<br>C 7 Schapp<br>C 7 Sc | Check the second second | 29552<br>99555<br>he box no<br>be mapp                                                                                                    | ext to                                                                                                    | the he                                                | alth                      | 851<br>821<br>176.92                          | XA                     | 2305450<br>1915620<br>4181890<br>2189700<br>2232500<br>4005500<br>4349190                                            | 200<br>200<br>200<br>200<br>200<br>200<br>200<br>200<br>200<br>200                                                                                                    |               |                                                                                                    |
| C 4 Headout<br>Constant<br>Constant                                                                                                    | Check the second second | 29552<br>99555<br>he box ne<br>be mapp<br>27600                                                                                                    | Chesty                                                                                                    | the he                                                | alth                      | 851<br>821<br>176.92<br>866.9                 | XA                     | 2305400<br>19156200<br>41818900<br>21897000<br>22325000<br>40055000<br>41491900<br>41491900                          | 2<br>2<br>2<br>2<br>2<br>2<br>2<br>2<br>2<br>2<br>2<br>3<br>2<br>3<br>2<br>3<br>2<br>3<br>2<br>3                                                                                                    |               |                                                                                                    |
| C 4 Header<br>Schlapp<br>Child ab<br>Child ab                                                                                                    | Check the issue to                                                                                                    | 295.52<br>995.50<br>he box ne<br>be mapp<br>276.00<br>401.9                                                                                           | Chestly<br>Chestla                                                                                                    | the he                                                | alth                      | 851<br>821<br>176.92<br>866.9<br>110          | XA                     | 2305430<br>1915620<br>41818900<br>2189700<br>2232500<br>4005500<br>4149190<br>5962100                                | 56<br>59<br>2<br>2<br>3<br>3<br>3<br>3<br>3<br>3<br>3<br>3<br>3<br>3<br>3<br>3<br>3<br>3<br>3<br>3<br>3                                                                                                |               | -                                                                                                    |
| Anoreal     Anoreal     A                                                                                                    | Check the check the check  | 29552<br>99550<br>he box ne<br>be mapp<br>27600<br>4019<br>4719                                                                                       | Child abu<br>child abu<br>ext to<br>ced<br>Cherity<br>Essential<br>Chronic s                                                                                                    | the he                                                | alth                      | 851<br>821<br>176.92<br>866.9<br>110<br>112.9 | XA.                    | 2305450<br>1915620<br>4181890<br>2189700<br>2232500<br>4005500<br>4349160<br>4149160<br>5962100<br>4005500           | 56<br>59<br>2<br>2<br>3<br>3<br>3<br>3<br>3<br>3<br>3<br>3<br>3<br>3<br>3<br>3<br>3<br>3<br>3<br>3<br>3                                                                                                |               |                                                                                                    |
| Analysis     Analysis                                                                                                    | Check the second second | 29552<br>99559<br>he box ne<br>be mapp<br>27600<br>4019<br>4719                                                                                       | ext to<br>coed<br>count about<br>coed<br>coed<br>count about<br>coed                                                                                                    | the he                                                | alth                      | 851<br>921<br>176.92<br>866.9<br>110<br>102.9 | 54                     | 25054500<br>19156200<br>41818900<br>2989000<br>22325000<br>40055000<br>41491500<br>59621000<br>40055000              | 36<br>36<br>30<br>2<br>3<br>3<br>4<br>4<br>3<br>3<br>5<br>5<br>5<br>4<br>5<br>5<br>5<br>5<br>5<br>5<br>5<br>5<br>5<br>5                                                                                | p Cancel      | e Contractory                                                                                                    |
| C C C C C C C C C C C C C C C C C C C                                                                                                    | Check the issue to                                                                                                    | 295.52<br>995.50<br>he box ne<br>be mapp<br>278.00<br>4019<br>473.9                                                                                   | ext to<br>Deed<br>Chesty<br>Exertial<br>Oversis                                                                                                    | the he                                                | alth                      | 851<br>921<br>176.92<br>656.9<br>110<br>112.9 | XA                     | 23054000<br>19156200<br>41818900<br>19828800<br>21897000<br>22325000<br>40055000<br>41491900<br>59621000<br>40055000 | 36<br>Ne<br>2<br>2<br>3<br>3<br>3<br>3<br>3<br>3<br>3<br>5<br>5<br>5<br>5<br>5<br>5<br>5<br>7<br>6<br>7<br>1<br>5<br>7<br>1<br>7<br>1<br>7<br>1<br>7<br>1<br>7<br>1<br>7<br>1<br>7<br>1<br>7<br>1<br>7 | p) _ Cancel   | •<br>•<br>•                                                                                                    |
| A Header     Schlapp     Schlapp                                                                                                    | Check the issue to                                                                                                    | 295.52<br>995.50<br>he box ne<br>be mapp<br>276.00<br>4019<br>4719                                                                                    | Chiefe and<br>Chiefe and<br>exit to<br>coed<br>Chiefe and<br>Chiefe an | the he<br>the he<br>hypertension<br>involts           | alth                      | 851<br>821<br>176.92<br>866.9<br>120<br>132.9 | XA                     | 23054020<br>1915620<br>4181890<br>1982880<br>2189700<br>2232500<br>4005500<br>4149190<br>5962100<br>4005500          | 26<br>25<br>26<br>27<br>20<br>20<br>20<br>20<br>20<br>20<br>20<br>20<br>20<br>20<br>20<br>20<br>20                                                                                                    | E Gened       |                                                                                                    |
| All Meader     Schlapp     Schlapp                                                                                                    | Check til<br>issue to                                                                                                    | 295.52<br>995.50<br>he box ne<br>be mapp<br>276.00<br>4019<br>472.9                                                                                   | Chief abu<br>Chief abu<br>ext to<br>Deed<br>Cherry<br>Esercial<br>Origina 5                                                                                                    | the schlasphrese<br>the he<br>hypertension<br>invasts | alth                      | 851<br>821<br>176.92<br>866.9<br>180<br>192.9 | XA                     | 20064020<br>19156200<br>41818900<br>19828800<br>2189700<br>22325900<br>40055000<br>41491900<br>59621000<br>40055000  | X6<br>X6<br>X6<br>X6<br>X6<br>X1<br>X1<br>X1<br>X6<br>X6<br>X6<br>X6<br>X6<br>X6<br>X6<br>X6<br>X6<br>X6<br>X6<br>X6<br>X6                                                                             | P Decel       |                                                                                                    |
| Aniety     Schlasp     Schlasp     Sc                                                                                                    | Check til<br>issue to                                                                                                    | 7440<br>29552<br>99550<br>he box ne<br>be mapp<br>27800<br>4019<br>4729                                                                               | Chiefe abo<br>Chiefe abo<br>ext to<br>Deed<br>Cheefy<br>Exertial<br>Ovoics                                                                                                    | the schlager<br>the he<br>hypertension<br>invatis     | alth                      | 251<br>F21<br>T76.92<br>E56.5<br>Ibe<br>      | x4                     | 2005402<br>1915600<br>4181890<br>1982880<br>2289700<br>2282500<br>4005500<br>4149190<br>5962100<br>4005500           | 66<br>99<br>20<br>20<br>20<br>20<br>20<br>20<br>20<br>20<br>20<br>20<br>20<br>20<br>20                                                                                                    | E Greet       |                                                                                                    |
| Aniety     Schlappi     Schlappi     Sc                                                                                                    | Acception of the second second | 278.00<br>2995.52<br>995.50<br>he box ne<br>be mapp<br>278.00<br>4019<br>471.9<br>thoth, cause ungestile<br>and syndome<br>and syndome<br>and syndome | Chief abo<br>Dennic Is<br>Chief abo<br>Exct to<br>Deed<br>Cheany<br>Essential<br>Ovonic s                                                                                                    | the he<br>set                                         | alth                      | 151<br>721<br>776.92<br>566.9<br>100<br>.02.9 | xA.                    | 2505400<br>1915620<br>4181890<br>1982800<br>2232500<br>4005500<br>4149190<br>5962100<br>4005500                      | 56<br>59<br>2<br>5<br>5<br>5<br>5<br>5<br>5<br>5<br>5<br>5<br>5<br>5<br>5<br>5<br>5<br>5<br>5<br>5                                                                                                    | Emcel         | Constant<br>Constant<br>Con |
| All Meader     Schlapp     Schlapp                                                                                                    | Acception of the second second | 7440<br>29552<br>99550<br>he box ne<br>be mapp<br>278.00<br>4019<br>473.9<br>rhvht, caus ungeofe<br>word gridow<br>word gridow<br>word gridow         | Child abu     Child abu                                                                                                    | the he<br>set                                         | alth                      | 151<br>721<br>176.92<br>866.9<br>100<br>.02.9 | xA.                    | 2005300<br>1915620<br>4181890<br>1982880<br>2189700<br>2232500<br>4005500<br>4149100<br>4005500<br>4005500           | 200<br>30<br>30<br>30<br>30<br>30<br>30<br>30<br>30<br>30                                                                                                    | Encel         | Constant<br>Constant<br>Constant<br>Constant<br>Constant<br>Constant<br>Constant<br>Constant<br>Constant                                                                                                    |

The ICD-10 description for '*Headache*' has now been mapped and added to the custom list

|                                                                                                    | SUMM                                                                                                    | IERTestPt OCM 201<br>No active allergies                                                                                                    | Female<br>on record                                                                             | 47y                                                                         | (10-Dec-1967)                                                                                                    |                                   |                                                                    |                                                    |                                                |             |                                                                                                    |                                                                                               |
|----------------------------------------------------------------------------------------------------|----------------------------------------------------------------------------------------------------|----------------------------------------------------------------------------------------------------|-------------------------------------------------------------------------------------------------|-----------------------------------------------------------------------------|----------------------------------------------------------------------------------------------------|-----------------------------------|--------------------------------------------------------------------|----------------------------------------------------|------------------------------------------------|-------------|----------------------------------------------------------------------------------------------------|-----------------------------------------------------------------------------------------------|
| d Sł<br>w M                                                                                                    | now/ Disc<br>odify                                                                                                    | continue Delete Quick Copy with Add To<br>Copy Details Favorite                                                                                                    | Manual<br>Mapping                                                                               | Preferred<br>Mapping                                                        | Type Default Re<br>Filter                                                                                                    | eset Clear All Filters S          | Column Grid                                                        | ScM<br>Acronym<br>Expansion                        |                                                |             |                                                                                                    |                                                                                               |
| TES                                                                                                    | T, SUMME                                                                                                    | ERTestPt Health Issues: Currently showing                                                                                                    | - Health Issue                                                                                  | Types (All);                                                                | Status (Active (                                                                                                    | Only); Entered B                  | y (All)                                                            |                                                    |                                                |             |                                                                                                    | 36 Health Issue(s                                                                             |
| stom                                                                                                    | My Ranke                                                                                                    | ed Family History                                                                                                    |                                                                                                 |                                                                             |                                                                                                    |                                   |                                                                    |                                                    |                                                |             |                                                                                                    |                                                                                               |
| H                                                                                                    | 40                                                                                                    | Health Issue                                                                                                    | Code                                                                                            | ICD-9                                                                       | ICD-10                                                                                                    | SNOMED CT                         | Type 🗸                                                             | Scope                                              | Status                                         | Onset Date  | Coding Sch                                                                                                    | eme Relations                                                                                 |
| ast P                                                                                                    | rocedures                                                                                                    | ; (1)                                                                                                    |                                                                                                 |                                                                             |                                                                                                    |                                   |                                                                    |                                                    |                                                |             |                                                                                                    |                                                                                               |
|                                                                                                    |                                                                                                    | Acquired immune deficiency syndrome (A                                                                                                    | I 042                                                                                           | 042                                                                         | B20                                                                                                    | 62479008                          | Past Procedures                                                    | General                                            | Active                                         | 04-Jun-2014 | ICD9                                                                                                    |                                                                                               |
| dmit                                                                                                    | tting Dx (1)                                                                                                    | )                                                                                                    |                                                                                                 |                                                                             |                                                                                                    |                                   |                                                                    |                                                    |                                                |             |                                                                                                    |                                                                                               |
|                                                                                                    |                                                                                                    | PAIN IN THE NOSE                                                                                                    |                                                                                                 |                                                                             |                                                                                                    |                                   | Admitting Dx                                                       | This Visit                                         | Active                                         |             |                                                                                                    |                                                                                               |
| cute                                                                                                    | Dx (8)                                                                                                    |                                                                                                    |                                                                                                 |                                                                             |                                                                                                    |                                   |                                                                    |                                                    |                                                |             |                                                                                                    |                                                                                               |
| Ш                                                                                                    |                                                                                                    | Vaginismus                                                                                                    | 625.1                                                                                           | 625.1                                                                       | 051                                                                                                    | 79012001                          | Acute Dx                                                           | This Chart                                         | Active                                         | 01-Oct-2014 | ICD9                                                                                                    |                                                                                               |
| Ш                                                                                                    | 189                                                                                                    | Schizophrenia latent chronic                                                                                                    | 205.52                                                                                          | 205.52                                                                      | 101                                                                                                    | 25064002                          | Acute Dx                                                           | This Chart                                         | Active                                         | 19-Nov-2012 | ICD9                                                                                                    |                                                                                               |
|                                                                                                    |                                                                                                    | Child abuse                                                                                                    | 995.50                                                                                          | 995.50                                                                      |                                                                                                    |                                   | Acute Dx                                                           | This Chart                                         | Active                                         | 19-Nov-2013 | ICD9                                                                                                    |                                                                                               |
|                                                                                                    |                                                                                                    | Anxiety                                                                                                    | 300.00                                                                                          | 300.00                                                                      |                                                                                                    |                                   | Acute Dx                                                           | This Chart                                         | Active                                         | 31-Oct-2013 | ICD9                                                                                                    |                                                                                               |
|                                                                                                    | â                                                                                                    | Generalized anxiety disorder                                                                                                    | 300.02                                                                                          | 300.02                                                                      |                                                                                                    |                                   | Acute Dx                                                           | This Chart                                         | Active                                         |             | ICD9                                                                                                    |                                                                                               |
|                                                                                                    | 07                                                                                                    | Abnormality of gait                                                                                                    | 781.2                                                                                           | 781.2                                                                       |                                                                                                    |                                   | Acute Dx                                                           | This Chart                                         | Active                                         |             | ICD9                                                                                                    |                                                                                               |
|                                                                                                    | 4                                                                                                    | Sinusitis                                                                                                    | 472.0                                                                                           | 472.0                                                                       |                                                                                                    |                                   | Acute Dr                                                           | This Chart                                         | Active                                         |             | ICD9                                                                                                    |                                                                                               |
|                                                                                                    |                                                                                                    |                                                                                                    |                                                                                                 |                                                                             |                                                                                                    |                                   |                                                                    |                                                    |                                                |             |                                                                                                    |                                                                                               |
| rinci                                                                                                    | pal Dx (1)                                                                                                    |                                                                                                    |                                                                                                 |                                                                             | -                                                                                                    |                                   |                                                                    |                                                    |                                                |             |                                                                                                    |                                                                                               |
| rinci                                                                                                    | pal Dx (1)                                                                                                    | Illness, unspecified                                                                                                    | CD-10                                                                                           | Coc                                                                         | <b>le</b> is m                                                                                                    | apped                             | ł                                                                  | is Chart                                           | Active                                         |             | ICD-10                                                                                                    |                                                                                               |
| inci                                                                                                    | pal Dx (1)<br>nic Dx (16)                                                                                                    | Illness, unspecified                                                                                                    | CD-10                                                                                           | Coc                                                                         | <b>le</b> is m                                                                                                    | apped                             | ł                                                                  | is Chart                                           | Active                                         |             | ICD-10                                                                                                    |                                                                                               |
| rinci<br>hror                                                                                                    | pal Dx (1)<br>nic Dx (16)                                                                                                    | Illness, unspecified                                                                                                    | CD-10                                                                                           | Coc                                                                         | <b>le</b> is m                                                                                                    | appec                             | ł                                                                  | is Chart<br>neral                                  | Active                                         |             | ICD-10<br>ICD-10                                                                                                    |                                                                                               |
| hron                                                                                                    | pal Dx (1)<br>nic Dx (16)                                                                                                    | Ulness, unspecified                                                                                                    | CD-10                                                                                           | <b>Coc</b>                                                                  | le is m                                                                                                    | appec                             | Chronic Dx                                                         | is Chart<br>neral<br>General                       | Active<br>Active<br>Active                     |             | ICD-10<br>ICD-10<br>ICD-10                                                                                                    |                                                                                               |
| rinci<br>hror                                                                                                    | pal Dx (1)<br>nic Dx (16)                                                                                                    | Illness, unspecified (<br>Dysthymic disorder<br>Adjustment disorder with depressed mood<br>Bipolar affective                                                                                                    | CD-10                                                                                           | <b>Coc</b><br>309.0<br>296.80                                               | le is m                                                                                                    | 57194009<br>13746004              | Chronic Dx<br>Chronic Dx                                           | is Chart<br>neral<br>General<br>General            | Active<br>Active<br>Active<br>Active           | 28-Oct-2014 | ICD-10<br>ICD-10<br>ICD-10<br>ICD9                                                                                                    |                                                                                               |
| inci<br>hror                                                                                                    | pal Dx (1)<br>nic Dx (16)                                                                                                    | Illness, unspecified<br>Dysthymic disorder<br>Adjustment disorder with depressed mood<br>Bipolar affective                                                                                                    | F43.21<br>296.80                                                                                | 809.0<br>296.80                                                             | <b>le</b> is m                                                                                                    | 57194009<br>13746004<br>25480007  | Chronic Dx<br>Chronic Dx<br>Chronic Dx                             | is Chart<br>neral<br>General<br>General            | Active<br>Active<br>Active<br>Active           | 28-Oct-2014 | ICD-10<br>ICD-10<br>ICD-10<br>ICD9                                                                                                    |                                                                                               |
| inci<br>nror                                                                                                    | pal Dx (1)<br>nic Dx (16)                                                                                                    | Illness, unspecified<br>Dysthymic disorder<br>Adjustment disorder with depressed mood<br>Bipolar affective                                                                                                    | F43.21<br>296.80                                                                                | 309.0<br>296.80                                                             | <b>le</b> is m                                                                                                    | 57194009<br>13746004<br>25490007  | Chronic Dx<br>Chronic Dx<br>Chronic Dx                             | is Chart<br>neral<br>General<br>General            | Active<br>Active<br>Active<br>Active           | 28-Oct-2014 | ICD-10<br>ICD-10<br>ICD-10<br>ICD9                                                                                                    | Action List                                                                                   |
| inci<br>nror<br>H                                                                                                    | pal Dx (1)<br>nic Dx (16)                                                                                                    | Illness, unspecified                                                                                                    | F43.21<br>296.80                                                                                | 309.0<br>296.80                                                             | <b>le</b> is m                                                                                                    | 57194009<br>13746004<br>25480007  | Chronic Dx<br>Chronic Dx<br>Chronic Dx                             | is Chart<br>neral<br>General<br>General            | Active<br>Active<br>Active<br>Active           | 28-Oct-2014 | ICD-10<br>ICD-10<br>ICD-10<br>ICD9<br>ICD9                                                                                                    | Action List                                                                                   |
| hron                                                                                                    | pal Dx (1)<br>nic Dx (16)<br>]<br>/ Health Iss<br>ype:                                                                                                    | Illness, unspecified Unspecified Ustable Optimyric disorder Adjustment disorder with depressed mood Bipolar affective Boarders  see Favorise Favorise Favori | <b>F43.21</b><br>296.80                                                                         | 309.0<br>296.80                                                             | <b>le</b> is m                                                                                                    | 57194009<br>13746004<br>38480007  | Chronic Dx<br>Chronic Dx<br>Chronic Dx                             | is Chart<br>neral<br>General<br>General            | Active<br>Active<br>Active<br>Active           | 28-Oct-2014 | ICD-10<br>ICD-10<br>ICD-10<br>ICD9                                                                                                    | Action List<br>Cancel                                                                         |
| hror<br>H<br>New<br>taTj<br>Dx<br>g DX                                                                                                    | pal Dx (1)<br>nic Dx (16)<br>/ Health Iss<br>ype:                                                                                                    | Illness, unspecified Upthymic disorder Adjustment disorder with depressed mood Bjoolar affective Bravonics Favonics Favo | CD-10                                                                                           | 309.0<br>296.80                                                             | <b>le</b> is m                                                                                                    | 57194009<br>13746004<br>35489007  | Chronic Dx<br>Chronic Dx<br>Chronic Dx                             | is Chart<br>neral<br>General<br>General            | Active<br>Active<br>Active<br>Active           | 28-Oct-2014 | ICD-10<br>ICD-10<br>ICD-10<br>ICD9                                                                                                    | Action List<br>Cancel<br>Hide All Code                                                        |
| hron<br>H<br>New<br>t a Ty<br>g DX<br>nic D<br>arge                                                                                                    | pal Dx (1)<br>nic Dx (16)<br>Health Iss<br>ype:<br>X<br>Dx                                                                                                    | Illness, unspecified Upthymic disorder Dipolar affective Dipolar affective December December  | CD-10                                                                                           | 309.0<br>296.80                                                             | <b>le</b> is m                                                                                                    | 57194009<br>13746004<br>38480007  | Chronic Dx<br>Chronic Dx<br>Chronic Dx                             | is Chart<br>neral<br>General<br>General            | Active<br>Active<br>Active<br>Active           | 28-Oct-2014 | KCD-10<br>ICD-10<br>ICD9<br>ICD9                                                                                                    | Action List<br>Cancel<br>Hide All Code I                                                      |
| New<br>a Ty<br>Dx<br>Dx<br>Alco<br>arge<br>y His                                                                                                    | pal Dx (1)<br>hic Dx (16)<br>y Health Iss<br>ype:<br>zx<br>tory                                                                                                    | Illness, unspecified Upthymic disorder Adjustment disorder with depressed mood Bipolar affective Demotion  Stee Facontes: Facontes: Facontes: - (*lo categoy> Generation Facontes: - (*lo categoy> Facontes: - (*lo categoy> Facon | CD-10                                                                                           | 309.0<br>296.80                                                             | <b>le</b> is m                                                                                                    | 57194009<br>13746004<br>38480003  | Chronic Dx<br>Chronic Dx<br>Chronic Dx<br>Chronic Dx               | is Chart<br>neral<br>General<br>General            | Active<br>Active<br>Active<br>Active           | 28-Oct-2014 | ICD-10<br>ICD-10<br>ICD9<br>ICD9                                                                                                    | Action List<br>Cancel<br>Hide All Code I                                                      |
| Inci<br>hron<br>H<br>New<br>a Ty<br>DX<br>DX<br>DX<br>DX<br>DX<br>DX<br>DX<br>DX<br>DX<br>DX<br>DX<br>DX<br>DX                                                                                                    | pal Dx (1)<br>iic Dx (16)<br>y Health Iss<br>ype:<br>zx<br>tory<br>ical Hx                                                                                                    | Illness, unspecified<br>Dythymic disorder<br>Adjustment disorder with depressed mood<br>Bipolar affective<br>Set<br>Favorites:<br>-    Beckby favorites:<br>-    -    -    Add Ø                                                                                                    | CD-10                                                                                           | 309.0<br>296.80<br>311                                                      | le is m                                                                                                    | 57194009<br>13746004<br>38.480007 | Chronic Dx<br>Chronic Dx<br>Chronic Dx<br>Chronic D                | is Chart<br>neral<br>General<br>General            | Active<br>Active<br>Active<br>Active           | 28-Oct-2014 | ICD-10<br>ICD-10<br>ICD9<br>ICD9                                                                                                    | Cancel<br>Hide All Code I                                                                     |
| New<br>arge<br>y His<br>ng<br>Medi<br>troce                                                                                                    | pal Dx (1)<br>iic Dx (16)<br>p Health Iss<br>ype:<br>to<br>to<br>to<br>to<br>to<br>the<br>the<br>the<br>the<br>the<br>the<br>the<br>the                                                                                                    | Illness, unspecified Upsthymic disorder Adjustment disorder with depressed mood Bipolar affective Faculta See Faculta Sector by Sources -                                                                                                    | CD-10                                                                                           | 296.80<br>296.80<br>211                                                     | le is m                                                                                                    | 57194009<br>13746004<br>35489002  | Chronic Dx<br>Chronic Dx<br>Chronic Dx<br>Chronic Dx               | is Chart<br>neral<br>General<br>General<br>General | Active<br>Active<br>Active<br>Active           | 28-Oct-2014 | ICD-10<br>ICD-10<br>ICD9<br>ICC9                                                                                                    | Action List<br>Cancel<br>Hide All Code L<br>Add Non-Code                                      |
| hron<br>H<br>New<br>t a Ty<br>Dx<br>g DX<br>hron<br>g DX<br>hron<br>hron | pal Dx (1)<br>iic Dx (16)<br>particle Dx (16)<br>particle Dx (16)<br>parti | Illness, unspecified<br>Dythymic disorder<br>Adjustment disorder with depressed mood<br>Bipolar affective<br>Dearetive<br>Favorite: Browse, Full Catalog Search<br>Select Dy Favorites:<br>- <no category=""><br/>Health I<br/>Add &amp; Alternic Innuisis, cau</no>                                                                                                    | CD-10<br>F43.21<br>296.80<br>au<br>suues<br>ation<br>se unspecified                             | 309.0<br>296.80<br>311<br>Code<br>6260<br>4619<br>4779                      | le is m                                                                                                    | 57194009<br>13746004              | Chronic Dx<br>Chronic Dx<br>Chronic Dx<br>Chronic Dx               | is Chart<br>neral<br>General<br>General            | Active<br>Active<br>Active<br>Active           | 28-Oct-2014 | ICD-10<br>ICD-10<br>ICD-10<br>ICD9<br>ICD9                                                                                                    | Cancel<br>Hide All Code L<br>Add Non-Code<br>Manual Mappin                                    |
| New<br>taTy<br>gDX<br>gDX<br>gDX<br>gDX<br>gDX<br>gDX<br>gDX<br>gDX<br>gDX<br>gDX                                                                                                    | pal Dx (1)<br>iic Dx (16)<br>v Health Iss<br>vpe:<br>xx<br>tory<br>cal Hx<br>edures<br>Hx<br>Dx<br>y Dx<br>tory<br>Dx                                                                                                    | Illness, unspecified Uptitymic disorder Adjustment disorder with depressed mood Bipolar affective  Favorites  Favorites  -    Select by favorites:   -    -    Ad @   Absence of menstru Ad @   All @   All @   All @   All @   All @   All @   All @   All @   All @   All @   All @   All @   All @   All @   Carpat turnel syndrem                                                                                                    | F43.21<br>296.80<br>313<br>ssues<br>ation<br>se unspecified<br>ome                              | 309.0<br>296.80<br>241<br>Code<br>626.0<br>4619<br>477.9<br>354.0           | <b>le</b> is m<br><sup>F43.21</sup><br><sup>F31.9</sup><br><sup>F32.0</sup><br><sup>F32.0</sup><br><sup>F32.0</sup>                                                                                                    | 57194009<br>13746004<br>38480007  | Chronic Dx<br>Chronic Dx<br>Chaosis Dx<br>Cod                      | 3 Chart<br>neral<br>General<br>General<br>General  | Active<br>Active<br>Active<br>Active           | 28-Oct-2014 | ICD-10<br>ICD-10<br>ICD-10<br>ICD9<br>ICD9                                                                                                    | Action List Cancel Hide All Code L Add Non-Code Manual Mappir Preferred Mapp                  |
| hror<br>New<br>t a Ty<br>g DX<br>harge<br>y His<br>ing<br>Medi<br>Proce<br>Surg<br>ipal I<br>nd His<br>king I                                                                                                    | pal Dx (1)<br>iic Dx (16)<br>Health Iss<br>ype:<br>bx<br>tony<br>ical Hx<br>edures<br>Hx<br>Dx<br>y Dx<br>tory<br>Cx                                                                                                    | Illness, unspecified Upsthymic disorder Adjustment disorder with depressed mood Bjoolar affective Descurice Frontes: Browse Full Catalog Search Select by Favorites: - <a href="https://www.selection.com">https://www.selection.com</a> Search Select by Favorites: - <a href="https://www.selection.com">https://www.selection.com</a> Search Select by Favorites: - <a href="https://www.selection.com">https://www.selection.com</a> Search Select by Favorites: - <a href="https://www.selection.com"></a>                                                                                                    | CD-10<br>F43.21<br>296.80<br>and<br>ssues<br>ation<br>se unspecified<br>ome<br>ment             | 309.0<br>296.80<br>11<br>11<br>Code<br>6260<br>4619<br>4779<br>3540<br>5859 | le is m<br><sup>643,21</sup><br><sup>731,9</sup><br><sup>730,0</sup><br><sup>730,0</sup><br><sup>7</sup> | 37194009<br>13746004              | Chronic Dx<br>Chronic Dx<br>Chronic Dx<br>Chronic Dx               | is Chart<br>neral<br>General<br>General<br>General | Active<br>Active<br>Active<br>Active           | 28-Oct-2014 | ICD-10<br>ICD-10<br>ICD-10<br>ICD-9<br>ICD9<br>ICD9                                                                                                    | Action List<br>Cancel<br>Hide All Code L<br>Add Non-Code<br>Manual Mappir<br>Preferred Mapp   |
| Princi<br>Chror<br>Chror<br>New<br>tt a Ty<br>ne Dx<br>nege<br>Ned<br>Uy His<br>ing<br>Medi<br>y His<br>ing<br>Medi<br>Surg<br>ipal I<br>ndan<br>New<br>Surg I<br>ipal I<br>I<br>ndan<br>I<br>His<br>cing I                                                                                                    | pal Dx (1)<br>iic Dx (16)<br>particle Dx (16)<br>particle Dx (16)<br>parti | Illness, unspecified Dythymic diorder Adjustment diorder with depressed mood Bjolar affective Favorites Favorites Fa | CD-10<br>F43.21<br>296.80<br>assues<br>ation<br>se unspecified<br>ome<br>ment<br>nd other eczem | 309.0<br>296.80<br>31<br>6260<br>4619<br>4779<br>3540<br>5859<br>6929       | P3221<br>F319<br>F319<br>F320<br>F320<br>F320<br>F320<br>F320<br>F320<br>F320<br>F320                                                                                                    | appec                             | Chronic Dx<br>Chronic Dx<br>Chronic Dx<br>Chronic Dx<br>Chronic Dx | is Chart<br>neral<br>General<br>General            | Active<br>Active<br>Active<br>Active<br>Active | 28-Oct-2014 | ICD-10<br>ICD-10<br>IC | Action List<br>Cancel<br>Hide All Code Li<br>Add Non-Coded<br>Manual Mappin<br>Preferred Mapp |

By checking off the upper box all health issues will be selected for mapping. Although all health issues have been selected, the description DM (diabetes mellitus) has an error message of '*Preferred term is not available*'

meaning there are multiple code descriptions associated to diabetes.

| Image: State State Stat                                | TEST, SUMM                                                                                                    | IERTestPt OOM 201<br>No active allergies or                                                                                                    | Female                                 | 479                                                                                                    | (30-Dec-2967)                                                                                                    |                                                    |                                                                                                    |                |                                                                                                    |                 |            |                                          |          |
|----------------------------------------------------------------------------------------------------|----------------------------------------------------------------------------------------------------|----------------------------------------------------------------------------------------------------|----------------------------------------|----------------------------------------------------------------------------------------------------|----------------------------------------------------------------------------------------------------|----------------------------------------------------|----------------------------------------------------------------------------------------------------|----------------|----------------------------------------------------------------------------------------------------|-----------------|------------|------------------------------------------|----------|
| Instrumental construction of the second structure of the second structure of th                        | * 🖉 🤳                                                                                                    |                                                                                                    | Hand Hand                              | Pattored Mapping                                                                                        | Type Detail In                                                                                                    | Charles 1                                          |                                                                                                    | · Annarym      |                                                                                                    |                 |            |                                          |          |
| Control My Resetting Hearting Hearting Hea                         | TIST, SUMME                                                                                                    | 8 - TestPh Health Issues: Correctly showing                                                                                                    | Pleasth Team                           | e Types (All)                                                                                           | Status Defive O                                                                                                    | init: Internet B                                   | CAR.                                                                                                    |                |                                                                                                    |                 |            |                                          |          |
| Image: Second Second                         | Color My Banks                                                                                                    | et   Family History                                                                                                    |                                        |                                                                                                    |                                                                                                    |                                                    |                                                                                                    |                |                                                                                                    |                 |            |                                          |          |
| - Petroveckers (J)       - Accessing the mound deficiency systemes (A), 542, 542, 542, 542, 542, 542, 542, 542                                                                                                    | H (1)                                                                                                    | Health Issue                                                                                                    | Take                                   | KD-9                                                                                                    | ICD-38                                                                                                    | SNOWED CT                                          | Faper V                                                                                                    | - Acope        | Status 1                                                                                                    | P Deart Date    | Coding Sch | armet Rabets                             | matrix E |
| Accessed immune deficiency synthese (KL, SA)         642         829         62767008         Part Proceedings (KL)         Accessed         Accessed         Acceased         Accessed         Accessed                                                                                                    | - Past Procedures                                                                                                    | m                                                                                                    |                                        |                                                                                                    |                                                                                                    |                                                    |                                                                                                    |                |                                                                                                    |                 |            |                                          | -        |
| Advantage De 10     Fage 11e 11:12 12     Fage 11e 11:12 12     Fage 11e 11:12     Fage 11e 11:12 12     Fage 11e 11:12     Fage 11e 11:12     Fage 11e 11:12     Fage 11e 11:12     Fage 11e 11:12     Fage 11e 11:12     Fage 11e 11:12     Fage 11e 11:12     Fage 11e 11:12     Fage 11e 11:12     Fage 11e 11:1     Fage 11e 11:1     Fage 11e 11:1     Fage 11e 11:1     Fage 11e 11:1     Fage 11e 11:1     Fage 11e 11:1     Fage 11e 11:1     Fage 11e 11:1     Fage 11e 11:1     Fage 11e 11:1     Fage 11e 11:1     Fage 11e 11:1     Fage 11e 11:1     Fage 11e 11:1     Fage 11e 11:1     Fage 1      |                                                                                                    | Acquired immune deficiency synstrome (42).                                                                                                    | 942                                    | 942                                                                                                    | 822                                                                                                    | 62419008                                           | Part Procedures                                                                                                    | Gerend         | Active 1                                                                                                    | 94-hm-2014      | 1009       |                                          |          |
| FAULTO DEL         Adverting Dit         The Work         Adverting           • Adverting Dit         Nageware         6212         6251         MALZ         Total Ling         Adverting         Adverting         Male Adverting         Male Adverting                                                                                                    | - Admitting Die (1)                                                                                                    | 1                                                                                                    |                                        |                                                                                                    |                                                                                                    |                                                    |                                                                                                    |                |                                                                                                    |                 |            |                                          |          |
|                                                                                                    | *                                                                                                    | FAIN IN THE NOSE                                                                                                    |                                        |                                                                                                    |                                                                                                    |                                                    | Advicting De                                                                                                    | This blatt     | Active                                                                                                    |                 |            |                                          |          |
| H         Nagement         6121         6121         104.2         790.2001         Acute Ib         The Dame         Acute         (01.05.206.8         KDB           Image in the index         174.6         184.0         181.1         175.00000         Acute Ib         The Dame         184.0000         184.0000         Acute Ib         The Dame         184.0000         184.0000         Acute Ib         The Dame         184.0000         184.0000         184.0000         Ib         184.0000         Acute Ib         The Dame         184.0000         Ib         184.0000         Ib         184.0000         Ib         Ib<                                                                                                    | - Acute Da (B)                                                                                                    |                                                                                                    |                                        |                                                                                                    |                                                                                                    |                                                    |                                                                                                    |                |                                                                                                    |                 |            |                                          |          |
| Notes     Description     Description     Descriptio                                                                                                    | H                                                                                                    | vaginiering .                                                                                                    | \$21.1                                 | 625.1                                                                                                   | N94.2                                                                                                    | 79012001                                           | Acute Dr.                                                                                                    | Tex:Derf       | 8.014                                                                                                    | 01-00-2014      | 809        |                                          | _        |
| Other Masse     99:50     Access To MacDant     Access To MacDant     Access To MacDant       Image: Second Second S                                                                            | - 141                                                                                                    | Naple In                                                                                                    | 784.01                                 | 205.5.2                                                                                                 | 401                                                                                                    | 25054902                                           | Acone De                                                                                                    | This Over      | Active                                                                                                    | 20 Nev-2013     | 100        |                                          | -        |
| A line of the line of the      |                                                                                                    | Child about                                                                                                    |                                        | 603.65                                                                                                  |                                                                                                    |                                                    | Acute De                                                                                                    | Buchest        | Artis                                                                                                    | 10.800.5015     | 100        |                                          |          |
| Send the fault based laboration mapping for the subsection from the predimental based to the predimental based to the predimental                  |                                                                                                    | We see the state of the second second second                                                                                                    |                                        | - Process                                                                                               | And the local division of                                                                                                    |                                                    |                                                                                                    |                |                                                                                                    |                 | Last and   |                                          | _        |
| HI         Original State         Owned get         XX18         D23200004           O         Dimetry         A10.8         Owned get         A12.8         A0000004           O         Dimetry         271.00         Owned get         A18.8         A19.000004         Image: A10.000004           AuX How Headth Table         O         Owned get         B16.8         A194000004         Image: A10.00004         Image: A10.00004 <th>- Principal Dx (3)</th> <th>Send the final figure sets of map to re-</th> <th>Electration of the</th> <th>nyesda<br/>uppert Coda</th> <th>Performed</th> <th>Map 14 (CD-30)</th> <th>form Photo</th> <th>end KCD-10</th> <th>Preter</th> <th>read SNPOMPED C</th> <th>•</th> <th></th> <th></th>                                                                                                    | - Principal Dx (3)                                                                                                    | Send the final figure sets of map to re-                                                                                                    | Electration of the                     | nyesda<br>uppert Coda                                                                                   | Performed                                                                                                    | Map 14 (CD-30)                                     | form Photo                                                                                                    | end KCD-10     | Preter                                                                                                    | read SNPOMPED C | •          |                                          |          |
| P         D Inventor         473.8         Develop develop         02.8         40050000*           All New Health Law         All New Health Law         02.8         42450000*         10           All New Health Law         02.9         Develop         02.8         42450000*         10           All New Health Law         02.9         Develop         02.8         42450000*         10           All New Health Law         02.9         Develop         02.8         42450000*         10           All New Health Law         02.9         Develop         02.8         10.9         10.0         10.0           All New Health Law         02.9         Develop         02.9         10.0         10.0         10.0         10.0         10.0         10.0         10.0         10.0         10.0         10.0         10.0         10.0         10.0         10.0         10.0         10.0         10.0         10.0         10.0         10.0         10.0         10.0         10.0         10.0         10.0         10.0         10.0         10.0         10.0         10.0         10.0         10.0         10.0         10.0         10.0         10.0         10.0         10.0         10.0         10.0         10.0                                                                                                    | - Principal Dx (3)<br>- Oreanic Dx (36)                                                                                                    | See the final figure base to be the figure of the figure of the figure o | lect                                   | All                                                                                                    | Partnered<br>of allocate<br>outry states                                                                                                    | Map to XD-18<br>Surgiciana                         | Gene Pada<br>523<br>176.82<br>541.3<br>541.3                                                                                                    | 46 K D- 16     | Profes<br>(91)822000<br>(91)882000<br>(91)882000<br>(91)882000<br>(91)882000<br>(91)882000                                                                                                    | ment SNECHHED C |            |                                          |          |
| Image: Second state         Opening         Difference         Difference <thdiference< th=""> <thdifference< th="">         Dif</thdifference<></thdiference<>                                                                                                    | 2)<br>Driselant Dx (3)<br>Obrank Dx (15)                                                                                                    | Se                                                                                                    | lect                                   | All                                                                                                    | Parlianed<br>of disare<br>any state<br>any state<br>any state<br>any state                                                                                                    | Map to XO-18<br>hanginese<br>ta deseter            | 1000 Polis<br>123<br>176.00<br>1413<br>1413<br>1018                                                                                                    |                | Prefer<br>INUNCOM<br>COLORDON<br>DECEMBER<br>DECEMBER<br>DECEMB                                                                                                    | meet SAMONAED C |            |                                          |          |
| All New Health Lines ( County 2110) Onesty 2110 Onesty 2110 County 2110 County | - Principal Dr (1)<br>- Oceanik Dr (18)                                                                                                    | A constraint state to be a final to be a final to be       | lect .                                 | egent Code<br>All                                                                                       | Patiental<br>Internet in<br>Internet internet<br>Internet internet<br>Internet internet<br>Internet internet                                                                                                    | Map to XO-18<br>hospitation                        | Term Parts<br>123<br>75.82<br>811<br>813<br>825<br>825                                                                                                    | met KO-18      | Parks<br>(141342004<br>42428000<br>(14238000<br>(14238000<br>(1212300<br>40013000<br>40013000                                                                                                    | ment SNICHHED C |            |                                          |          |
| Statistics Construction and Baselist Interference 110 104/1999                                                                                                    | <ul> <li>Principal De (3)</li> <li>Ocranic De (16)</li> <li>Iff</li> </ul>                                                                                                    | A characterized based based based to the B to Bear     A characterized based based based to the B to Bear     A characterized based based based based based based based     A characterized based based      | lect                                   | ayeest Code                                                                                             | Parliament<br>of almost<br>form that<br>form that<br>construct part<br>change annuality<br>change annuality<br>change annuality                                                                                                    | Map to XO-18<br>hospitation<br>ng disarder         | 14490 Public<br>7/23<br>775.820<br>741.1<br>741.3<br>741.3<br>741.3<br>741.5<br>741.5<br>741.5<br>741.5<br>741.5<br>741.5<br>741.5<br>741.5<br>741.5<br>741.6<br>741.6<br>7410    |                | Profes<br>1411/02/04<br>4121/02/04<br>1001/02/04<br>4121/02/04<br>4140/02/04                                                                                                    | med SNOMED C    |            |                                          | 10       |
|                                                                                                    | <ul> <li>Principal De (3)</li> <li>Occasit De (16)</li> <li>Int</li> <li>Ald New Health Ins</li> </ul>                                                                                                    | Version of a second second sec | lect                                   | All                                                                                                    | Parlament<br>In a later<br>or data<br>or data                                                                                                    | Map to XCD-18<br>Nargelenine<br>Ma disieder        | larm Parls<br>F23<br>756.82<br>941,1<br>941,3<br>941,9<br>941,9<br>94 |                | Profes                                                                                                    | med SMOMED C    |            | ) Action List                            |          |
|                                                                                                    | Principal Dx (10)     Dx (14)     Dx (14)     Dx (14)     Dx (14)     Dx (14)     Dx (14)     Dx (14)     Dx (14)     Dx (14)     Dx (14)     Dx (14)     Dx (14)                                                                                                    | the maliful                                                                                                    | lect                                   | All                                                                                                    | Partnessed<br>one second to<br>be strated and<br>one of part<br>December part<br>December<br>December                                                                                                    | Map to KO-181<br>hanghana<br>ng daoder             | Partie<br>F23<br>F15482<br>F413<br>F413<br>F413<br>F413<br>F413<br>F413<br>F413<br>F413                                                                                                    |                | Prefer<br>1911/02/00/<br>4282/00/<br>2282/00/<br>2282/00/<br>4292/00/<br>4292/00/<br>4200/<br>4200/<br>40 | net MOMED C     |            | ) Action that                            |          |
|                                                                                                    | Principal De (D)     Occusic De (B4)     Int     Int     Int     Int     Int     Int     Int     Int     Int     Int     Int     Int     Int     Int     Int     Int     Int     Int                                                                                                    | Se<br>Se<br>setes mellitus) 250.0                                                                                                    | lect                                   | All                                                                                                    | Partenned<br>I annu internet<br>I annu internet<br>I annu inter                                                                                                    | Mae to XCO-101<br>H, douador                       | 10000 Putto<br>170.80<br>170.80<br>141.1<br>141.1<br>141.    | and K.D. 16    | Prefer<br>1911/02/00/<br>4282/00/07<br>1942/00/<br>1942/00/<br>4292/00/<br>4292/00/<br>4202/00/<br>4200/<br>4200/<br>4202/00/<br>4200/<br>4200/                                               | ned SHOMED C    |            | ) Action that                            |          |
| One Manage Section                                                                                                    | - Principal De (1) - Chennic De (16) - Chennic De (16) - Million (16) - Million | tes mellitus) 250.0                                                                                                    | lect .                                 | All                                                                                                    | Parternet<br>at atom<br>in the same<br>in the same                                                                                                    | Mae to XO- 10 1                                    | Ineme Pratie<br>R23<br>R23<br>R23<br>R212<br>R212<br>R213<br>R213<br>R213<br>R2                                                                                                    |                | Profes<br>1911/2010/<br>412/2010/<br>101/2010/<br>412/2010/<br>412/200/<br>412/200/<br>412/200/<br>412/200/<br>412/200/<br>41/200/<br>41/200/<br>41/200/                                                                                                    | ned Shiphito C  | ( )        | 2 Action List                            |          |
| Control (undected memory) 230.00 (Preferred term 5 not dividuate:                                                                                                    | Principal Die (D)     Orennic Die (Die)     Orennic Die (Die)     Orennic Die)     Orennic Die (Die)     Orennic Die)     Orennic Die (Die)     Orennic Die)     Orennic Die (Die)     Orennic Die)     Orennic Die (Die)     Orennic Die)     Orennic Die (Die)     Orennic Die)     Orennic Die (Die)     Orennic Die)     Orennic Die (Die)     Orennic Die)     Orennic Die (Die)     Orennic Die)     Orennic Die (Die)     Orennic Die)     Orennic Die (Die)     Orennic Die)     Orennic Die)     Orennich Die)     Orennic Die)     Orennic Die)     Orennic Die)     O    | tes mellitus) 250.                                                                                                    | lect                                   | All                                                                                                    | Partnessed<br>In a state<br>In a state<br>In a s                                                                                                    | May 19300-101<br>Santana<br>Santana<br>Santavailab | 10000 Parlis<br>F21<br>755.80<br>941.1<br>F41.2<br>504.9<br>044.9<br>044.9<br>044.9<br>044.9<br>044.9<br>044.9<br>044.9                                                                                                    | ++f K0-16      | Partie<br>19.1502000<br>19.1202000<br>19.1202000<br>19.1202000<br>41.020200<br>41.02020<br>41.02020<br>41.020200<br>41.02020<br>41.02020<br>41.020200<br>41.0202000<br>41.0202000000000000000000000000                                                                                                    | ned SHOHED C    | Const - 1  | 2 Action List                            |          |
| Automation     Automation     A      | Principal Die 10     Principal Die 10     Prin    | etes mellitus) 250.4                                                                                                    | lect                                   | All<br>Pre<br>4815                                                                                      | Performed<br>organization<br>organization<br>organ                                                                                                    | May to RO 10 1                                     | 10000 Parlis<br>F23<br>776.82<br>94.13<br>94.13<br>94.13<br>94.14<br>94.19<br>94.19     | ₩ KO-16        | Parts<br>1915/1900/<br>2015/1900/<br>2017/00/<br>2017/00/<br>200/<br>2017/00/<br>2017/0                                                                                                    | Menunge         |            | 2 Action Cat                             |          |
| Augustication     Augustication     Augusti      | Principal Die (3)     Principal Die (3)     Chennek Die (34)     Principal Die (34)     Principal Die (34)     Principal Die (34)     Principal Die (34)     Principal Die (34)     Principal Die (34)     Principal Die (34)                                                                                                    | etes mellitus) 250.0                                                                                                    | etta 8<br>2750<br>2750<br>2750<br>2750 | All<br>Pre<br>4515<br>4515<br>4515<br>4515<br>4515<br>4515                                              | Partnersel<br>A since<br>any state<br>any state<br>a                                                                                                    | May seakiti an i<br>Inagenesia<br>Ing disorder     | 14444 F23<br>F23<br>F76.82<br>F413<br>4218<br>4218<br>4218<br>4218<br>4218<br>4218<br>4218<br>4218                                                                                                    |                | Profes<br>1915/2000/<br>1915/2000/<br>1915/2000/<br>2015/200/<br>41/1920/<br>41/1920                                                                                                    | Magange         | Queed -    | 2 Action Cat                             |          |
| Construction     Construction     C      | Principal Die (30     Principal Die (30     Chemic Die (34)     Principal Die (34)     Principal Die (34)        | tes mellitus) 250.                                                                                                    | era a<br>2730<br>2740<br>2740<br>2740  | All<br>All<br>Pre<br>4819<br>4719<br>3540<br>2010                                                       | Performed<br>of server<br>of server<br>of server<br>of server<br>of server<br>of server<br>of server<br>of server<br>server<br>ser | Mar to KO 10 T                                     | tarm Portin<br>523<br>776 83<br>8411<br>8413<br>8413<br>8413<br>8413<br>8413<br>8413<br>84                                                                                                    | ₩£\$CD-18      | Profes<br>1015/2000/<br>1015/2000/<br>1015/200/<br>1015/200/<br>41/2000/<br>41/20000                                                                                                    | Magarage.       |            | 2 Anton Car<br>Marca Inc.                |          |
| Sector         Sector         Precision dependence           Wear Many March         Sector         Sector                                                                                                    | Principal Die 100     Principal Die 100    | tetes mellitus) 250.0                                                                                                    | lect .                                 | Access<br>All<br>0<br>0<br>0<br>0<br>0<br>0<br>0<br>0<br>0<br>0<br>0<br>0<br>0                          | Performant<br>mesone performance<br>Conversion period<br>Conversion period<br>period period<br>period period period<br>period period period period<br>period period period period<br>period period period period period<br>period period period period period period<br>period period per                                                                                                    | Marsa KO III I                                     | tarm Portin<br>5(2)<br>7(9-80)<br>94(1)<br>94(1))<br>94(1)<br>94(1)<br>94(1))<br>94(1)<br>94(1)<br>94(1))<br>94(1)<br>94(1))<br>94(1)<br>94(1))<br>94(1))<br>94(1))<br>94(1))<br>94(1))<br>94(1))<br>94(1))<br>94(1))<br>94(1))<br>94(1))<br>94(1))<br>94(1))<br>94(1))<br>94(1))<br>94(1))<br>94(1))<br>94(1))<br>94(1))<br>94(1))<br>94(1))<br>94(1))<br>94(1))<br>94(1))<br>94(1))<br>94(1))<br>94(1))<br>94(1)                   | m+€30-18<br>M. | Protect<br>1915/2000/<br>4242/0001/<br>1912/2000/<br>4219/2000/<br>4219/200/<br>4219/200/<br>4219/200/<br>400/<br>4219/200/<br>4219/200/<br>4200/<br>4200/<br>4200/<br>4200/<br>4200/                                                                                                    | Mennings        |            | Add tool Cor<br>Market Hay<br>Market Hay |          |
| Sector         Sector         Preprint         Add from Color         Add from Color         <                                                                                                    | Principal Dx (3)     Chennik Dx (34)     Chennik Dx (34)     Dx (34)         | etes mellitus) 250.                                                                                                    | 1ect                                   | Access<br>All<br>0<br>0<br>0<br>0<br>0<br>0<br>0<br>0<br>0<br>0<br>0<br>0<br>0<br>0<br>0<br>0<br>0<br>0 | Performed<br>of ensure<br>of ensure<br>of ens                                                                                                    | the sector ren                                     | Iaras Postis<br>8(2)<br>175882<br>9411<br>9422<br>8049<br>1029<br>1029<br>1029<br>1029<br>1029<br>1029<br>1029<br>102                                                                                                    | =+£3(0-18<br>M | Profest<br>1945/00004<br>025100004<br>02520004<br>02520004<br>02520004<br>025700004<br>02570004<br>02570004<br>02570000004<br>025700000000000000000000000000000000000                                                                                                    | Menning ] [     |            | 2 Action Cat.                            |          |

All identified health issue descriptions have been updated with ICD-10 and now appears on the Custom list with the exception of Diabetes.

| 1. 173             |                                                                          |                   |                         |                 |                                                                                                    |                                 |                        |           |
|--------------------|--------------------------------------------------------------------------|-------------------|-------------------------|-----------------|----------------------------------------------------------------------------------------------------|---------------------------------|------------------------|-----------|
| Show/ De<br>Modify | Continue Delete Cont Control Add To<br>Control Control Control Fevrentes | Manual<br>Mapping | Preferred Ty<br>Mapping | pe Default Be   | set Char All C                                                                                                    | Column - Grid<br>Section Option | • Acronym<br>Expension |           |
| TEST, SUMM         | IER-TestPt Health Issues: Currently showing -                            | Health Issu       | e Types (AID; 5         | tatus (Active C | only); Entered By                                                                                                    | (UNIO                           |                        |           |
| Custom My Ran      | ked   Family History                                                     |                   |                         |                 |                                                                                                    |                                 | _                      | -         |
| H D                | Health Issue                                                             | Code              | ICD-9                   | 100-10          | SNOMED CT                                                                                                    | Type ⊽                          | Scope                  | Status    |
| Past Procedure     | es (1)                                                                   |                   |                         |                 |                                                                                                    |                                 |                        |           |
| +                  | Acquired immune deficiency syndrome (AL                                  | 042               | 042                     | 820             | 2479008                                                                                                    | Past Procedures                 | General                | Active    |
| Admitting Dx I     | 0)                                                                       |                   |                         |                 |                                                                                                    |                                 |                        |           |
| +                  | PAIN IN THE NOSE                                                         |                   |                         |                 |                                                                                                    | Admitting De                    | This Visit             | Active    |
| Acute Dx (8)       |                                                                          |                   |                         |                 |                                                                                                    |                                 |                        |           |
| • III              | Vaginismus                                                               | 625.1             | 625,1                   | 194.2           | 9012001                                                                                                    | Acute De                        | This Chart             | Active    |
| • H                | Headache                                                                 | 784.0             | 784.0                   | 151             | 5064002                                                                                                    | Acute Dr                        | This Chart             | Active    |
| + H                | Chronic latent schizophrenia                                             | 295.52            | 295.52                  | 821             | 91562006                                                                                                    | Acute Dr                        | This Chart             | Active    |
|                    |                                                                          |                   |                         | 76.92%A         | 418189009                                                                                                    | Acute Dx                        | This Chart             | Active    |
| + All I            | CD-10 Codes are mapp                                                     | ed                |                         | 41.1            | 98288003                                                                                                    | Acute Dx                        | This Chart             | Active    |
|                    |                                                                          |                   |                         | 41.1            | 1897009                                                                                                    | Acute Dx                        | This Chart             | Active    |
| + 80               | Horizon an Ann                                                           | 1011              | 794.4                   | 26.9            | 2325002                                                                                                    | Acute Dx                        | This Chart             | Active    |
| • H                | Ovronic sinusitis                                                        | 473.9             | 473.9                   | 112.9           | +0055000                                                                                                    | Acute Dx                        | This Chart             | Active    |
| Principal Dx (I)   | )                                                                        |                   |                         |                 |                                                                                                    |                                 |                        |           |
|                    | Ilness, unspecified                                                      | R6P               | 799.9                   | 059             | 9104002                                                                                                    | Principal Dx                    | This Chart             | Active    |
| Chronic Dx (16     | 0                                                                        |                   |                         |                 | a state as                                                                                                    |                                 |                        |           |
|                    | Dysthymic disorder                                                       | F34.1             | 300.4                   | 414.1           | 8667006                                                                                                    | Ovenic Dx                       | General                | Active    |
| - H                | Adjustment disorder with depressed mood                                  | F43.21            | 309.0                   | 43.21           | 7194009                                                                                                    | Chronic De                      | General                | Active.   |
| +                  | Bipolar affective                                                        | 296.80            | 296.80                  | 131.9           | 3746004                                                                                                    | Otronic De                      | General                | Active    |
|                    |                                                                          | 244               | 344                     | 0.5.0           | CARAGE                                                                                                    | Chinala De                      | Canad                  | A sale of |
| 1                  | Photosofie a                                                             |                   |                         |                 | and the second second se |                                 |                        |           |

From the Health Issue Manager window select (DM (diabetes mellitus)

Click the **Manual Mapping** icon in the banner which takes you to the Manual Mapping window

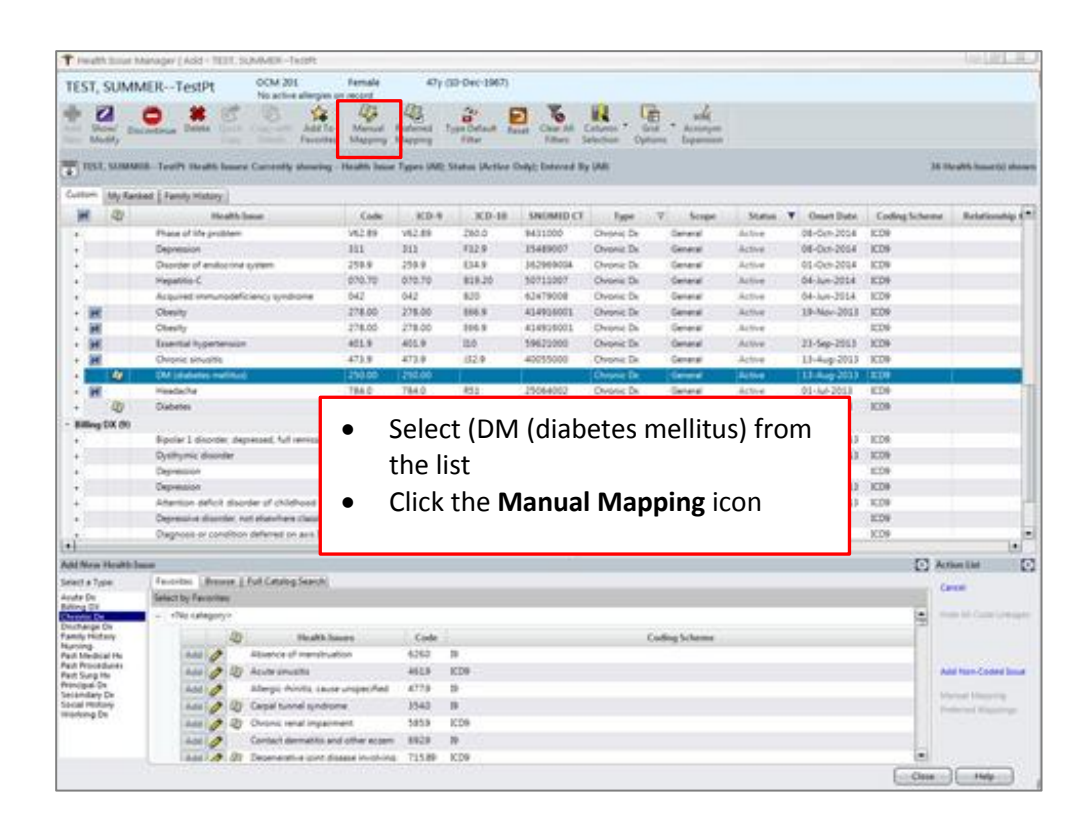

## Mapping Existing ICD-9 Health Issues to ICD-10

From the Manual Mapping window all terms associated with (DM (diabetes mellitus) for ICD-10 will appear, at this point select the most specific description possible.

| TEST,                    | SUM                | MERTestPt                   | CM 201 Fe                            | male 47y (10-Dec-1967)                                   |            |                        |                 |       |      |             |                    |         |
|--------------------------|--------------------|-----------------------------|--------------------------------------|----------------------------------------------------------|------------|------------------------|-----------------|-------|------|-------------|--------------------|---------|
| Add 9                    | how/ Dis<br>lodify | Continue Delete Quick Cop   | y with Add To M<br>tails Favorites M | Annual Preferred Type Default Reset Filter               | All Column | Grid<br>Options Expans | [<br>ym<br>lion |       |      |             |                    |         |
| TIS                      | T, SUMM            | ERTestPt Health Issues: Cu  | 🙀 Manual Mappir                      | 9                                                        |            |                        |                 |       |      |             | 36 Health Issue(s) | shown   |
| Custom                   | My Ran             | ked   Family History        | TEST, SUMM                           | ERTestPt OCM 201 Female<br>No active allergies on record | 47y (10-De | ec-1967)               |                 |       | -    |             |                    |         |
| H                        | 0                  | Health Issue                | Health Issue:                        | DM (diabetes mellitus)                                   |            |                        | 250.0           |       | Date | Coding Sche | me Relations       | hip     |
| •                        |                    | Phase of life problem       | Type:                                | Chronic Dr. Scoper                                       | General    | Coding Sch             | eme: Jicna      | -     | 014  | ICD9        |                    |         |
|                          |                    | Depression                  |                                      |                                                          | General    |                        | 1005            | -     | 014  | ICD9        |                    |         |
| +                        |                    | Disorder of endocrine syste | Description                          |                                                          |            |                        |                 | 2     | 014  | ICD9        |                    | _       |
| •                        |                    | Hepatitis-C                 | Map To:                              | Term                                                     |            |                        | Code SNOMED     | T     | 014  | ICD9        |                    |         |
| 1                        |                    | Acquired immunodeficien     |                                      | Controlled diabetes mellitus type II without com         | plication  |                        | E11.9 31343600  |       | 014  | ICD9        |                    | -       |
|                          | 1                  | Oberity                     | Suggested Equivalent                 | i (708 results)                                          |            |                        |                 |       | 2013 | 1009        |                    |         |
|                          | 1                  | Essential hypertension      | F                                    | wards Subpected Enulvalents                              |            |                        | 2               |       | 013  | ICD9        |                    |         |
| • H                      | 1                  | Chronic sinusitis           |                                      |                                                          |            | 1,12                   | -               | _     | 2013 | ICD9        |                    |         |
|                          | 4                  | DM (diabetes meilitus)      |                                      | Term                                                     | ICD-9      | ICD-10                 | SNOMED CT       | -     | 2013 | 1009        |                    |         |
| • H                      |                    | Headache                    | Combined cerebe                      | illar and peripheral ataxia with hearing loss and dia    | 250.00     | G11.8                  | 32895009        |       | 013  | ICD9        |                    |         |
|                          | 0                  | Diabetes                    | Comprehensive d                      | iabetic foot examination, type 2 DM, encounter for       | 250.00     | E11.9                  | 44054006        | _     | 013  | ICD9        |                    |         |
| - Billing                | g DX (9)           |                             | Controlled diabet                    | es mellitus                                              | 250.00     | E11.9                  | 170763003       |       |      |             |                    |         |
| +                        |                    | Bipolar 1 disorder, depress | Controlled diabet                    | es mellitus type II without complication 🧹               | 250.00     | E11.9                  | 313436004       |       | 2013 | 1009        |                    |         |
| +                        |                    | Dysthymic disorder          | Controlled diabet                    | es mellitus type II without complication                 | 250.00     | E11.9                  | 313436004       | _     | 2013 | ICD9        |                    |         |
| •                        |                    | Depression                  | Controlled insulir                   | i dependent diabetes mellitus                            | 250.00     | E11.9                  | 73211009        |       |      | ICD9        |                    |         |
|                          |                    | Depression                  | Controlled matur                     | ity onset diabetes mellitus in young (MODY) type 1       | 250.00     | E13.9                  | 609562003       |       | 2013 | 1009        |                    |         |
|                          |                    | Attention dencit disorder   | Controlled matur                     | ty onset diabetes mellitus in young (MODY) type 2        | 250.00     | £13.9                  | 237604008       | _1111 | 2013 | 1009        |                    | -17     |
| 1                        |                    | Diagnostis or condition def | Controlled matur                     | ty onset diabetes mellitus in young (MODY) type 3        | 250.00     | E13.9                  | 609570008       | _     | -    | ICD9        |                    |         |
|                          |                    |                             | Controlled matur                     | ty onset diabetes mellitus in young (MODY) type 4        | 250.00     | E13.9                  | 609571007       |       | _    | 1407        |                    |         |
| Add New                  | v Health Is        | ssue                        | Controlled matur                     | ty onset diabetes mellitus in young (MODY) type 5        | 250.00     | E13.9                  | 609572000       |       |      |             | Action List        |         |
| Select a Ty              | ype                | Favorites Browse   Full     | Controlled slow o                    | nset type 1 diabetes mellitus, managed as type 2         | 250.00     | E10.9                  | 426875007       |       |      | 225         | Carried            | - 6623  |
| Acute Dx                 | -                  | Select by Favorites:        | Controlled slow of                   | nset type 1 diabetes mellitus, managed as type 2         | 250.00     | E13.9                  | 426875007       | - 11  |      |             | (career)           |         |
| Chronic D                | Х                  | = <no category=""></no>     | Controlled type 2                    | diabetes mellitus with insulin therapy                   | 250.00     | E11.9                  | 44054006        |       |      |             | Hide All Code Lir  | ikages. |
| Discharge<br>Family His  | tory               | Ba                          | Controlled type 2                    | diabetes mellitus without complication                   | 250.00     | E11.9                  | 313436004       |       |      | 1           |                    |         |
| Nursing<br>Part Merti    | ical Hy            | Add Ab                      | Controlled type 2                    | or unspecified diabetes mellitus without complicat       | 250.00     | E11.9                  | 111552007       |       | -    | _           |                    |         |
| Past Proce<br>Past Surg  | edures<br>Hx       | Add 🥖 😰 Aci                 | Need Help?                           |                                                          |            | Save                   | Mapping Cance   |       |      |             | Add Non-Coded      | Issue   |
| Secondary                | y Dx               | Add 🧷 Ally                  |                                      |                                                          |            |                        |                 | _     | 1    |             | Manual Mapping     | 1       |
| Social Hist<br>Working I | tory<br>Dx         | Add 🧷 🖉 Carp                | al tunnel syndrome                   | 354.0 19                                                 |            |                        |                 |       |      |             | Preferred Mapple   | rgs     |
| 2011                     |                    | Add 🧷 😰 Chro                | onic renal impairment                | 585.9 ICD9                                               |            |                        |                 |       |      |             |                    |         |
|                          |                    | Add 🧷 Con                   | tact dermatitis and oth              | ereczem 692.9 19                                         |            |                        |                 |       |      |             |                    |         |
|                          |                    | Add A GT Dec                | enerative joint disease              | involving 715.89 ICD9                                    |            |                        |                 | _     | _    |             |                    |         |